# SchoolSoft Conference Manager Update

## You provided the feedback and we acted!

You now have the option of configuring the Conference Manager so parents can indicate whether they prefer their parent-teacher conferences to take place *face-to-face, virtually* or on the *phone*. This new feature allows you to set any two or all three conference types as the options parents can choose from. If you want all conferences to be the same format, you simply select the desired conference type.

To provide parents with a choice in conference formats you select two or more conference types at the time you are configuring each Conference Session as illustrated below.

#### System Admin Configures Conference Session

System Admin selects the conference type(s) for each session. Selecting one type means the conferences will all be that format. Checking two or all three types will mean parents will be able to select their preferred conference type from those checked.

| Spring Confe                                                                                    | rences (Pa                                                                                | rent choice of f                                                                                           | ormat)                                                                       |                                                                                            |    |
|-------------------------------------------------------------------------------------------------|-------------------------------------------------------------------------------------------|----------------------------------------------------------------------------------------------------|------------------------------------------------------------------------------|--------------------------------------------------------------------------------------------|----|
| SESSION INFO                                                                                    |                                                                                           |                                                                                                    |                                                                              |                                                                                            |    |
| A Conference Round is                                                                           | made up of one or                                                                         | more Conference Sessions                                                                                   |                                                                              |                                                                                            |    |
| Select a date and inclu<br>menu.                                                                | de any additional in                                                                      | formation needed to supple                                                                                 | ement the date. This in                                                      | formation is displayed to parents in a drop do                                             | wn |
| Date (mm/dd/yyyy)                                                                               |                                                                                           | Additional Information                                                                                     | n (eg. Gr. 4 - 6 (5:00 to                                                    | 8:00)) (Optional)                                                                          |    |
| 01/28/2022                                                                                      |                                                                                           | In-person, virtual                                                                                         | or phone conference                                                          | ces                                                                                        |    |
| Start Time<br>8:30 AM 🗸                                                                         | Finish Time 2:00 PM                                                                       | Interview Duration<br>(Mins)<br>15 🗸                                                                       | Travel Time (Mins)                                                           | Number of Students per Conference 👔<br>(Face-to-Face only)<br>1 🗸 🗸                        |    |
| CONFERENCE TYPE<br>Select a single conferer<br>when they make a bool<br>Face-to-face conference | ES (*NEW FUNCT<br>nce type (e.g. Virtua<br>king (e.g. If you ch<br>e). This setting is co | (IONALITY*)<br>al) OR give parents the opt<br>eck off Virtual and Face-to-<br>ontrolled on a session-by-se | ion of choosing from m<br>face, the parent can ch<br>ession basis and can on | ore than one conference type<br>oose to have either a Virtual or<br>ly be changed up until |    |
| Conference bookings ha                                                                          | ave been made.                                                                            |                                                                                                    |                                                                              |                                                                                            |    |
| Phone Conference                                                                                | merences<br>Des                                                                           |                                                                                                    |                                                                              |                                                                                            |    |
| Virtual Conference                                                                              | es                                                                                        |                                                                                                    |                                                                              |                                                                                            |    |
| 0                                                                                               |                                                                                           |                                                                                                    |                                                                              | abox must aliak START NOW to send                                                          |    |

In this example the System Admin is configuring this conference session so that parents can choose from any of the 3 conference types.

#### Parent Has Choices in Booking Form

When parents book an appointment, they see the conference types that the Conference Manager System Admin made available and indicate their preference using the corresponding radio button.

| Teacher<br>Location<br>Teaching<br>Assignment<br>Date<br>Start Time<br>Finish Time                              | Mrs. R. Barb<br>Room 183<br>Gr. 4<br>Friday Jan 28, 2022<br>9:15 AM<br>9:30 AM |             |  |  |  |  |  |
|----------------------------------------------------------------------------------------------------|--------------------------------------------------------------------------------|-------------|--|--|--|--|--|
| Student Info<br>Name (Theo Parker V                                                                             |                                                                                |             |  |  |  |  |  |
| Parent/Guard<br>Brant Parker<br>brantparker<br>250-932-7268                                                     | ian Info<br>gmail.com                                                          |             |  |  |  |  |  |
| Conference T<br>Choose the ty<br>O Face-to-F<br>O Phone Co                                                      | ype<br>pe of conference you w<br>ace Conference<br>nference                    | ould prefer |  |  |  |  |  |
| Prione Conference     Virtual Conference (Meeting link will be sent in your confirmation email)  Phone Number - |                                                                                |             |  |  |  |  |  |

Parent indicates in their booking that a *virtual* conference is preferred.

### Five Important things to note about the Conference Type feature

1. You can keep your finger on the pulse of type of bookings using the Highlight Conference Type feature. The Master Schedule page allows the System Admin to highlight any specific conference type. This provides a snapshot of the conference types parents are selecting.

| MAIN      | SCHEDULE                | S CONFE          | RENCES              | STAFF       | PARENTS      | SCHOOL PROFILE        | MY PROFILE          |                      |
|-----------|-------------------------|------------------|---------------------|-------------|--------------|-----------------------|---------------------|----------------------|
|           | -                       |                  |                     |             |              |                       |                     |                      |
|           |                         |                  |                     |             |              |                       |                     |                      |
| Mast      | er Sche                 | edule            |                     |             |              |                       |                     |                      |
|           |                         |                  |                     |             |              |                       |                     |                      |
| VIE       | W MY SCHEDU             | ILE              |                     |             |              |                       |                     |                      |
|           |                         |                  |                     |             |              |                       |                     |                      |
| Print     | View by Stu             | dent Last Nar    | ne 🗸 🛛 Hig          | hlight Conf | erence Type: | ○ Face-to-Face ○ Phor | ne 🔍 Virtual 🔿 None |                      |
| Friday Ja | anuary 28 - I           | n-person, vi     | irtual or pho       | ne confe    | rences       |                       | $\wedge$            |                      |
|           |                         |                  |                     |             |              |                       |                     |                      |
|           | C. Acom<br>Kindergarten | R. Barb<br>Gr. 4 | J. Barnett<br>Gr. 3 |             |              | Virtual o             | conferences ha      | ave been selected to |
| 8-20      | Kinder Room             | Room 183         | Rm 222              |             |              | be highl              | ighted. These       | bookings are shown   |
| 8:45      | 8:45                    | Johnson          | Stapley             |             |              | in light a            | green on the N      | Aaster Schedule.     |
| 9:00      | Parent                  | 9:00             | Smythe              |             |              |                       |                     |                      |
| 9:15      | Mominza                 | 9:15             | Johnston            |             |              |                       |                     |                      |
| 9:30      | 9:30                    | McKinstry        | McLeod              |             |              |                       |                     |                      |
| 9:45      | Ingles                  | 9:45             | 9:45                | ]           |              |                       |                     |                      |

- 2. If circumstances change and a parent needs to change the type of conferences they are wanting, they can log in and edit their conference booking. Changes in the type of conference a parent has booked can also be changed by a system admin or office admin on behalf of a parent through either searching for the parent in the PARENT tab, selecting the booking from a teacher's schedule on the STAFF tab, or selecting the time block from the Master Schedule on the SCHEDULES tab.
- 3. The conference type selection(s) is set for each conference session. For example, if your conference round is made up of one conference session for the evening on Wednesday and a conference session for the day on Thursday and you want parents to choose from *face-to-face* or *virtual* conferences, you will select the *face-to-face* and *virtual* conference types when you create each of the conference sessions.

4. A teacher's schedule displays the conference type for each parent who has booked a conference. At the top of the Teacher Schedule page information related to each of the conference types that are available as options for parents is displayed.

| Му Со                                                      | nferen                                                     | ces                                                                               |                                                                                                    |                                                   |                                                                                              |                                |                          | 1ns                  |
|------------------------------------------------------------|------------------------------------------------------------|-----------------------------------------------------------------------------------|----------------------------------------------------------------------------------------------------|---------------------------------------------------|----------------------------------------------------------------------------------------------|--------------------------------|--------------------------|----------------------|
| To view a li<br>To cancel a<br>VIEW A SE<br>Available co   | st of curren<br>booking, or<br>SSION                       | t conference bookings, pl<br>for additional informatio                            | ease select a session from the drop<br>n, please contact <b>Heather Fox</b> for<br>In-person, virtual or phone conferences | down below.<br>further information.               | Information is provide<br>the top of the teacher<br>schedule that pertain                    | d at<br>'s                     |                          |                      |
| Print                                                      | Print (No Cor                                              | nments)                                                                           |                                                                                                    |                                                   | each conference type                                                                         | ,                              |                          |                      |
| Friday Janu                                                | iary 28 - In-                                              | person, virtual or phone                                                          | conferences                                                                                                    |                                                   | each conterence type                                                                         |                                |                          |                      |
| Conference<br><b>Phone Co</b> i<br>When maki<br>Team Teacl | Location: F<br>nference I<br>ing their boo<br>hing: If you | <b>tm 222</b><br>nfo:<br>Jkings, parents provided 1<br>are part of a teaching tea | the phone number where they can l<br>am, or if you have been added to a                                                    | be reached. You are re<br>conference, you will ne | sponsible for ensuring meetings start and end<br>eed to make arrangements with your colleagu | on time.<br>Is to call the par | ent at the number they p | provided.            |
| Virtual Co                                                 | nference I                                                 | nfo:                                                                              |                                                                                                    |                                                   |                                                                                              |                                |                          |                      |
| Virtual Con                                                | ference Link                                               | https://meet.google.co                                                            | m/kgx-tnfw-hfp                                                                                                    |                                                   | Conference type for                                                                          |                                |                          |                      |
| To update y                                                | your virtual                                               | conference link click My F                                                        | Profile                                                                                                    |                                                   | and hooking to keep                                                                          |                                |                          |                      |
| Starting a r<br>making sur                                 | neeting: Par<br>e meetings                                 | rents have received a link<br>start and end on time.                              | to your meeting room in advance.                                                                                           | If you click START NO                             | teacher informed                                                                             | <b>i</b><br>vith a link        | to your meeting room. Y  | ou are responsible f |
| Backup pho                                                 | one number:                                                | The parent provided the                                                           | phone number listed below in the                                                                                           | event there is an issue                           | with the meeting software.                                                                   |                                |                          |                      |
| AVAILABLE                                                  | TIME                                                       | STUDENT NAME                                                                      | PARENT/GUARDIAN NAME                                                                                                    | COMMENT OTHE                                      | R ATTENDEES TYPE                                                                             | MEETING                        | PHONE                    |                      |
|                                                            | 8:30 AM                                                    | Kainat Mominza                                                                    | Asma Mominza                                                                                                    | ADD                                               | Virtual                                                                                      | START NOW                      | 456-789-1212             | EDIT CANCEL AP       |
|                                                            | 8:45 AM                                                    | Jeff Stapley                                                                      | Gwen Stapley                                                                                                    | ADD                                               | Phone                                                                                        |                                | 123-456-7890             | EDIT CANCEL APP      |
|                                                            | 9:00 AM                                                    | Peter Smythe                                                                      | Peter Smythe                                                                                                    | ADD                                               | Virtual                                                                                      | START NOW                      | 858-343-9365             | EDIT CANCEL AP       |
|                                                            | 9:15 AM                                                    | James Johnston                                                                    | Hazel Jonston                                                                                                    | ADD                                               | Virtual                                                                                      | START NOW                      | 555-678-2344             | EDIT CANCEL AP       |
|                                                            | 9:30 AM                                                    | Donna McLeod                                                                      | Sheila McLeod                                                                                                    | ADD                                               | Face to Face                                                                                 | ~                              | 403-403-0403             | EDIT CANCEL APP      |
|                                                            | 9:45 AM                                                    |                                                                                   |                                                                                                    |                                                   |                                                                                              |                                |                          | BOOK                 |
| <b>~</b>                                                   |                                                            |                                                                                   |                                                                                                    |                                                   |                                                                                              |                                |                          | BOOK                 |

START NOW to send an email to a parent informing them the conference is ready to begin.

5. The conference session setting that allows you to set the number of students per conference can only be changed if only 1 conference type is selected. This helps avoid situations that would be problematic, such as where two parents are booked in the same time block but where one parent participates in-person and the other is participating virtually.

| SESSION INFO                    |                           |                                                                  |                          |                                                                   |  |  |  |
|---------------------------------|---------------------------|------------------------------------------------------------------|--------------------------|-------------------------------------------------------------------|--|--|--|
| A Conference Round i            | s made up of one or mo    | e Conference Sessions.                                           |                          |                                                                   |  |  |  |
| Select a date and incl<br>menu. | ude any additional inform | mation needed to suppl                                           | lement the date. This in | formation is displayed to parents in a drop down                  |  |  |  |
| Date (mm/dd/yyyy)               |                           | Additional Information (eg. Gr. 4 - 6 (5:00 to 8:00)) (Optional) |                          |                                                                   |  |  |  |
| 01/28/2022                      | - 📰                       | In-person, Virtua                                                | I, Phone Conference      | es                                                                |  |  |  |
| Start Time<br>6:00 AM 🗸         | Finish Time<br>7:10 AM 💙  | Interview Duration<br>(Mins)<br>10 🗸                             | Travel Time (Mins)       | Number of Students per Conference ?<br>(Face-to-Face only)<br>5 • |  |  |  |

6. Other related changes in the Conference Manager are indicated below. More details are available in the latest version of the System Admin Guide, contained in the <u>SchoolSoft Help Center</u>.